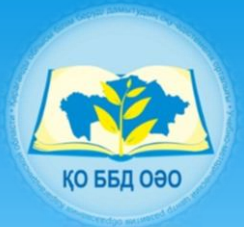

Учебно-методический центр развития образования Карагандинской области

# Методические рекомендации по использованию модуля «Электронный классный журнал» автоматизированной системы управления «Білімал.Электронды мектеп»

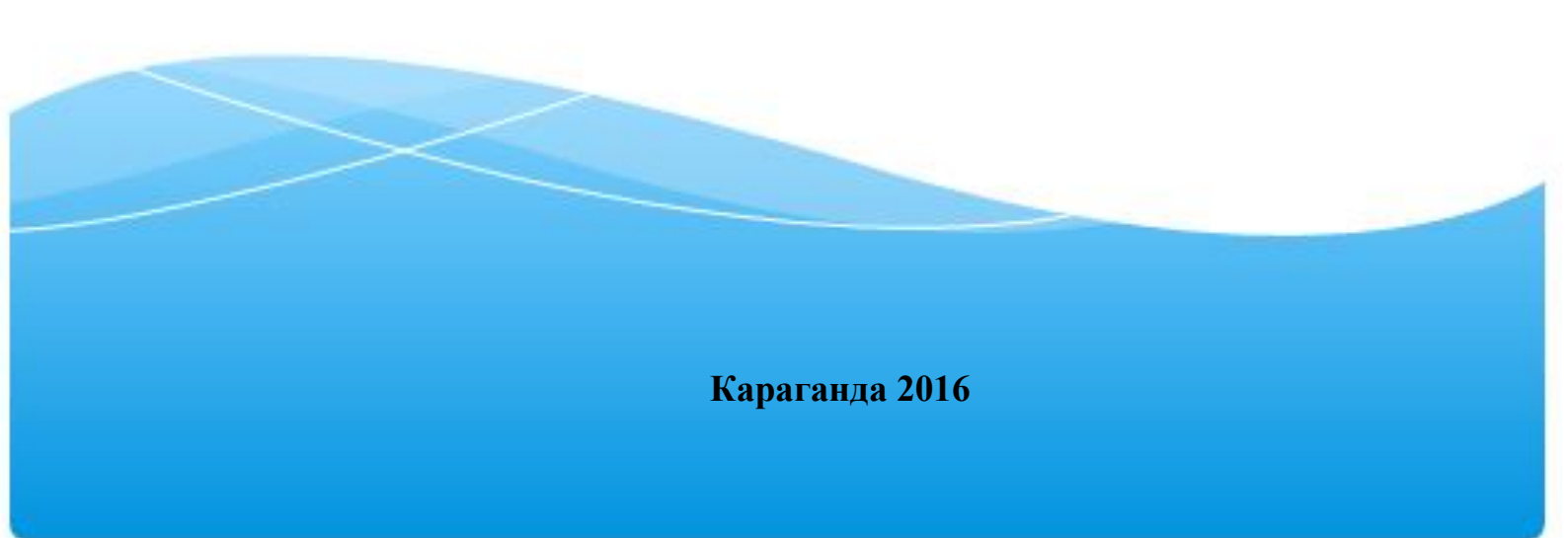

Составлено: КГКП Учебно-методический центр развития образования Карагандинской области

Методические рекомендации по использованию модуля «Электронный классный журнал» автоматизированной системы управления «Білімал.Электронды мектеп», - Караганда; УМЦ РО КО, 2016 – 17 листов

В методических рекомендациях предоставлен общий порядок работы с электронным журналом, а также описаны основные методы работы с разделами Электронного классного журнала, принципы заполнения.

Данный документ предназначен для заместителей директоров по учебной работе и для заместителей директоров по информатизации, преподавателей, классных руководителей и учителей-предметников.

# Содержание

- 1. Общий порядок работы с электронным классным журналом
- 2. Работа с основными разделами электронного классного журнала: раздел «Лист всеобуча» (общий лист всеобуча);
- раздел «Общие сведения»;
- раздел «Оценки»;
- раздел «Лист здоровья»;
- раздел «Пропуски»;
- раздел «Свод успеваемости»;
- раздел «Президентские тесты»;
- раздел «Физическая подготовка»;
- раздел «Замечания»;
- раздел «Ошибки»;
- раздел «Печать».

#### Порядок работы с электронным журналом.

Первый этап.

Заполнение базы данных, формирование классов, утверждение классного руководства

Работником кадровой службы школы заполняется список сотрудников организации образования.

Системным администратором определяются роли пользователей, генерируются логины и пароли которые передаются заместителю директора по информатизации.

Заместителем директора по учебной работе, назначается классное руководство, преподавателям назначаются предметы и классы, определяется нагрузка преподавателей, определяются учебные четверти.

Классными руководителями заполнятся картотека учащихся класса.

Второй этап.

Формирование КТП и поурочного планирования. Формирование электронного журнала.

Учителями предметниками формируются календарно тематические планы.

КТП отправляются на утверждение заместителю директора по УВР.

После подтверждения КТП, учитель в автоматическом режиме формирует поурочные планы.

На основе картотеки учащихся, КТП, поурочного плана и распределения нагрузки формируется электронный журнал. Доступ к элементам электронного журнала обеспечивается в соответствии со следующими правилами:

Третий этап.

Работа с электронным журналом, выставление текущих оценок

Выставление текущих оценок.

Выставление и редактирование текущих оценок в электронном журнале возможно только за текущий урок, а также за уроки проведенные не позднее даты определенной заместителем директора по учебной работе.

При необходимости учитель имеет возможность отредактировать информацию о теме урока, а также раздел «Домашнее задание». При этом происходит автоматическая синхронизация с КТП и поурочным планом.

В случае изменения количества учебных часов связанных С праздничными днями или отменой занятий, даты уроков объединяются учителем электронном непосредственно журнале. Изменения В автоматически синхронизируются с КТП и поурочными планами.

Работа с надомниками

Заместитель директора по учебной работе формирует список обучающихся на дому, изучаемых ими предметов и учителей, закрепленных за учащимися. На основе этого списка формируется отдельный электронный журнал работы с надомниками. Системой выполняется автоматический

перенос текущих и итоговых оценок из журнала работы с надомниками в общий журнал. Оценки переносятся на ближайшую дату.

Четвертый этап.

Выставление итоговых оценок, получение отчетов.

Учителем предметником в электронном журнале выставляется четвертная оценка, при этом системой контролируется объективность выставления итоговых оценок. На основе введенных четвертных и итоговых оенок системой формируются отчеты по успевемости

Пятый этап.

Получение копий электронного журнала на бумажных носителях, архивирование и хранение.

Перенос данных на бумажный носитель производится по завершении четверти, при необходимости имеется возможность получить копию в любое время.

Распечатанные копии электронного журнала сшиваются, заверяются печатью организации образования, подписями директора, завуча, классного руководителя. По окончании учебного года копии электронного журнала за четыре четверти сшиваются, объединяются в один журнал и сдаются на хранение в архив. Таким образом, формируется классный журнал в соответствии с формой утвержденной Министерством образования и науки Республики Казахстан.

Для того чтобы начать работу с разделом «Журнал успеваемости» нажмите на ссылку «Главное меню» в верхней части экрана, затем выберите раздел «Журнал успеваемости». По умолчанию откроется вкладка «Основные журналы».

| bilimal KZ RU                                          | Главное меню 🗧           | Здравствуйте,<br>Андреева Алла Владимировна |
|--------------------------------------------------------|--------------------------|---------------------------------------------|
|                                                        | Картотека учащихся       | Выход                                       |
| Главная / Классный журнал                              | Кадровый учет            |                                             |
| Основные журналы Журналы надомников ЕНТ. Проби         | Приказы                  |                                             |
|                                                        | Панель управления        |                                             |
|                                                        | Расписание               |                                             |
| ассные журналы за 2016                                 | Кабинет преподавателя    |                                             |
| О класс 1 класс 2 класс 3 класс 4 класс 5 класс 6 клас | Журнал успеваемости      | ласс 11 класс 12 класс                      |
| Оа класс                                               | Кабинет зам.директора по |                                             |
|                                                        | учебной работе           |                                             |
|                                                        | Отчеты                   |                                             |
| Для этого класса еще не создан классный журнал.        | Кабинет психолога        |                                             |
|                                                        | Статистические данные    |                                             |
| Только классный руководитель может создать журнал      | Кабинет заведующего      |                                             |
|                                                        | хозяйственной частью     |                                             |
|                                                        | Редактор шаблонов        |                                             |
|                                                        |                          |                                             |

Для начала работы с журналом <u>классному руководителю</u> необходимо создать журнал для своего класса. Для этого необходимо в «Журнале успеваемости» открыть нужную параллель, класс и нажать кнопку «Создать журнал». Данная кнопка доступна только классному руководителю.

| Se bilimal                                                        |                                      | Здравствуйте, |
|-------------------------------------------------------------------|--------------------------------------|---------------|
| Электронды мектеп                                                 | Главное меню —<br>Картотека учащихся | Выход         |
| Главная / Классный журнал                                         | Кабинет преподавателя                |               |
| Основные журналы ЕНТ. Пробное тестирование                        | Журнал успеваемости                  |               |
|                                                                   | Всеобуч                              |               |
|                                                                   | База знаний                          |               |
| пассные журналы за 2016                                           | Блоги                                |               |
| 7 класс                                                           |                                      |               |
| 7б класс                                                          |                                      |               |
| Для этого класса еще не создан классный журнал.<br>Создать журнал |                                      |               |

После создания откроется журнал успеваемости этого класса. Он состоит из следующих разделов:

- 1. Лист всеобуча (общий лист всеобуча);
- 2. Общие сведения;
- 3. Оценки;
- 4. Лист здоровья;
- 5. Пропуски;
- 6. Свод успеваемости;
- 7. Президентские тесты;
- 8. Физическая подготовка;
- 9. Замечания;
- 10.Ошибки;
- 11.Печать.

Классному руководителю доступны все разделы в журнале своего класса в режиме просмотра. Заместителю директора и администратору доступны все разделы всех журналов школы в режиме просмотра.

Преподаватели видят в данном модуле только те классы, в которых ведут, и раздел «Оценки» в этих журналах.

Рассмотрим подробнее каждый раздел.

**Раздел «Общий лист всеобуча».** В данном разделе отображается список учеников данного класса, если в классе есть новые ученики, то их необходимо выбрать из списка «новых учеников» и добавить в журнал. Здесь Вы так же можете экспортировать список учеников в Excel.

| Главная , | /Класный журнал "76" / Клас | ссный жу | рнал / Класный журнал "76"                                                                                                    |                   |                     |
|-----------|-----------------------------|----------|----------------------------------------------------------------------------------------------------|-------------------|---------------------|
| Общ       | ий лист всеобуча            |          |                                                                                                    |                   | Президентские тесты |
| Физ       | ическая подготовка          | L Ho     | зые ученики                                                                                                    |                   |                     |
|           |                             |          | Фамилия и имя учащихся                                                                                                    | Класс             |                     |
| 8         | Фамилия и имя               |          | Concernence of the second second seco | 76                | Экспорт в           |
|           | -                           |          | Incuring State                                                                                                    | 76                |                     |
|           | ITI                         |          | Republic Terring                                                                                                    | 76                |                     |
|           | 38                          |          | Reparation Repairs                                                                                                    | 76                |                     |
|           | And Chicagon                |          | Harrison and Harrison                                                                                                    | 76                |                     |
|           | Hereigen (Stewart)          |          | Contractions (Newscool)                                                                                                    | 76                |                     |
|           | а                           |          | Security Assertational                                                                                                    | 76                |                     |
|           | 4                           |          | The Transmit                                                                                                    | 76                |                     |
|           | formers include             |          | Record and American Street and American Street and                                                                                                    | 76                |                     |
|           | re                          | -        |                                                                                                    |                   |                     |
|           | н                           |          |                                                                                                    | -                 |                     |
| )         | IM                          |          | Добавить в журна                                                                                                    | л Напомнить позже |                     |
|           | Ην                          |          |                                                                                                    |                   |                     |
|           | IM                          |          |                                                                                                    |                   |                     |
|           | ia                          |          |                                                                                                    |                   |                     |
| 4         | Nas-Increases               |          |                                                                                                    |                   |                     |

**Раздел «Общие сведения»** хранит общую информацию об учащихся данного класса, информация берется из модуля «Картотека учащихся».

|              | Замечан              | ия Ошибки                             | Печать  |                            | - QATARS            |                         |                          | 5000275                                         | 2 10.0                                                           | 18 ×                                                                      |                                           |
|--------------|----------------------|---------------------------------------|---------|----------------------------|---------------------|-------------------------|--------------------------|-------------------------------------------------|------------------------------------------------------------------|---------------------------------------------------------------------------|-------------------------------------------|
| №<br>п/<br>п | №<br>личного<br>дела | Фамилия, имя,<br>отчество<br>учащихся | Пол     | Год и<br>месяц<br>рождения | Национальность      | Когда<br>начал<br>учебу | Когда<br>и куда<br>выбыл | Участие в<br>кружках,<br>общественная<br>работа | Фамилия, имя, отчество<br>отца, матери или лиц,<br>заменяющих их | Должность, название и<br>адрес учреждения, где<br>работает указанное лицо | Домашний адрес<br>телефон                 |
| 1            |                      |                                       | Мужской | 30.01.2002                 | Казах/Казашка       | 16.01.2013              |                          |                                                 | Magnessie Trees                                                  |                                                                           | Алимжанова ул.<br>14, кв.10,<br>тел.      |
| 2            |                      | Anarolugansa<br>Mag<br>Pyranasa       | Женский | 23.11.2002                 | Казах/Казашка       | 01.01.1970              |                          | вокал;                                          | Andreas Copies<br>Representations<br>Spectra Process             |                                                                           | Ленина ул. 55,<br>кв.1                    |
| 3            |                      | Age Mergan<br>Copyrement              | Мужской | 18.08.2002                 | Кореец/<br>Кореянка | 16.01.2013              |                          |                                                 | In Trace Version                                                 | Табельщик                                                                 | Ленина ул. 59,<br>кв.10, тел.!            |
| 4            |                      | Resp. Speci<br>Caprimers              | Мужской | 29.04.2002                 | Русский/<br>Русская | 16.01.2013              |                          |                                                 | Research from The columns                                        |                                                                           | Островского ул.<br>12, кв.5,<br>тел.68141 |
| 5            |                      | formation<br>formation                | Мужской | 23.04.2003                 | Русский/<br>Русская | 01.01.1970              |                          |                                                 | Parameter Second                                                 |                                                                           | 10 мкр. 13А,<br>кв.21,<br>тел.8           |
| 6            |                      | Reasons income                        | Мужской | 17.02.2002                 | Казах/Казашка       | 08.04.2015              |                          |                                                 | Kurnsson Plate<br>Heigensen                                      | Юрист                                                                     | Мира ул. 4, кв.38,<br>тел. 420.0          |

**Раздел «Оценки».** В данном разделе выставляются оценки: текущие, четвертные, итоговые.

**В** подразделе «Текущие оценки» выставляются текущие оценки для данного класса. Для этого нужно выбрать учебный год, период, предмет и подгруппу (если таковая имеется).

В левой части экрана отображается список учащихся, даты прохождения уроков и среднее значение за выбранный период. В правой части экрана отображается список поурочных планов к этим датам с домашним заданием и заметками учителя.

На рисунке ниже можно увидеть «Период выставления оценки», в данном случае он не указан. Данный период обозначает диапазон дней, в течение которых преподаватель может выставить оценки за проведенные уроки.

Например, если период выставлен «2 дня», то это означает, что преподаватель может выставить текущие оценки не позже чем в течение двух дней.

|      | Общий лист всеобуча<br>Печать                 | Общи     | е сведе | ния      | Оцен    | іки    | Лист з, | доровь  | я П      | ропусн  | Ю      | Свод ус | певаем  | ости    | Пр   | езидентские те | есты Физ    | ическая подготовка                    | Замеча              | ния О              | шибки |
|------|-----------------------------------------------|----------|---------|----------|---------|--------|---------|---------|----------|---------|--------|---------|---------|---------|------|----------------|-------------|---------------------------------------|---------------------|--------------------|-------|
| ласс | ный руководитель:<br>Текущие оценки Четвертнь | не оценк | зи Ито  | оговые о | ценки   |        |         |         |          |         |        |         |         |         |      |                |             |                                       |                     |                    |       |
| еку  | щие оценки за 2 пол                           | тугоди   | ие (10  | .01.20   | 017 - 2 | 25.05. | 2017    | )       |          |         |        |         |         |         |      |                |             |                                       |                     |                    |       |
|      | Учебный год: : 2016 / 201                     | 17 👻     | Пер     | иод: 2 п | толугод | ие 🗸   | Пре     | дмет: I | (азахска | ая лите | ратура | -       |         |         |      |                | Добавити    | ь поурочный план                      | ()                  |                    |       |
| η    | реподаватель: Асанов Ахм                      | ет 🔻     | Под     | rpynna:  | :1 👻    |        |         |         |          |         |        |         |         |         |      |                | хотя бы одн | ается проведенным (<br>на оценка.     | (галочка), ес       | пи выстав.         | пена  |
| ран  | ицы: 1 2                                      |          |         |          |         |        |         |         |          |         | Г      | Териод  | выстав. | тения о | цено | к: Не указан   | Дата        | Что пройдено                          | Домашнее<br>задание | Заметки<br>учителя |       |
| 12   | Фамилия, имя<br>учащегося                     | 13.01    | 20.01   | 27.01    | 03.02   | 10.02  | 17.02   | 24.02   | 02.03    | 09.03   | 16.03  | 06.04   | 13.04   | 20.04   | Cp.  |                | 13.01.2017  | Мағжан Жұмабаев.<br>«Сүйемін» өлеңі   |                     |                    |       |
|      | /*                                            | +        | +       | +        | +       | +      | +       | +       | +        | +       | +      | +       | +       | +       | -    |                | 20.01.2017  | Бейімбет Майлин                       |                     |                    |       |
|      | / p                                           | +        | +       | +        | +       | +      | +       | +       | +        | +       | +      | +       | +       | +       | -    |                | 27.01.2017  | «Айт күндері»                         |                     |                    |       |
|      | /                                             | +        | •       | +        | +       | +      | +       | +       | +        | +       | +      | +       | +       | +       | -    |                | 03.02.2017  | Ілияс Жансүгіров.                     |                     |                    |       |
|      | E                                             | +        | +       | +        | +       | +      | +       | +       | +        | +       | +      | +       | +       | ÷       | -    |                |             | «Анам тілі» өлеңі                     |                     |                    |       |
|      | 1                                             | +        | +       | +        | +       | +      | +       | +       | +        | +       | +      | +       | +       | +       | -    |                | 10.02.2017  | «Домбыра» өлеңі                       |                     |                    |       |
|      | Frank in the second                           | +        | +       | +        | +       | +      | +       | +       | +        | +       | +      | +       | +       | +       | -    |                | 17.02.2017  | Мұхтар Әуезов.                        |                     |                    |       |
| 7    | Hereiter Berger                               | +        | +       | +        | +       | +      | +       | +       | +        | +       | +      | +       | +       | +       | -    |                | 24.02.2017  | «көксерек» әңгімесі<br>Мухтар Әуезов. |                     |                    |       |
| 8    | t                                             | +        | +       | +        | +       | +      | +       | +       | +        | +       | +      | +       | +       | +       | -    |                | 2           | «Көксерек» әңгімесі                   |                     |                    |       |
| 9    | F                                             | +        | +       | +        | +       | +      | +       | +       | +        | +       | +      | +       | +       | +       | -    |                | 02.03.2017  | Ғабит Мүсірепов.                      |                     |                    |       |
| ~    |                                               |          |         |          |         |        |         |         |          |         |        |         |         |         |      |                |             | «Автобиографиялық                     |                     |                    |       |

Существует 3 способа выставления текущих оценок:

1. нажать на «+» (появится окно для выбора оценки, в ней же можно написать комментарий к оценке);

| Общий лист всеобуча                               | Общи         | Пс                                            | бари                                                    |                                         |                         | ,      |       |       |       |
|---------------------------------------------------|--------------|-----------------------------------------------|---------------------------------------------------------|-----------------------------------------|-------------------------|--------|-------|-------|-------|
| Физическая подготовка                             | Зам          | A                                             | Лави                                                    |                                         | цепку                   |        |       |       | ~     |
| сный руководитель:<br>Текущие оценки Четвертные   | е оценк      | Учен<br>Пред<br>Тип о<br>Дата<br>Тема<br>Комл | ник: ,<br>цмет: Ка<br>оценки:<br>13.01<br>а:<br>ментари | азахска<br>Текуща<br><sub>ій:</sub> Мог | я литер<br>ая<br>подец! | ратура |       |       |       |
| ицие оценки за 2 пол<br>Учебный год: : 2016 / 201 | угоди<br>7 — | Выбе                                          | ерите о                                                 | ценку:<br><b>3</b>                      | 2                       | 1      | •     | H     |       |
| реподаватель: Асанов Ахме                         | ₹T <b>▼</b>  |                                               | Сохра                                                   | нить                                    |                         |        |       |       |       |
| ницы: <u>1</u> 2                                  |              |                                               |                                                         |                                         |                         |        |       |       |       |
| Фамилия, имя<br>учащегося                         | 13.01        | 20.01                                         | 27.01                                                   | 03.02                                   | 10.02                   | 17.02  | 24.02 | 02.03 | 09.03 |
| Transverse Streepens                              | +            | +                                             | +                                                       | +                                       | +                       | +      | +     | +     | +     |
|                                                   |              |                                               |                                                         |                                         |                         |        |       |       |       |

2. нажать на дату (появятся кнопки);

| Стран | ицы: <u>1</u> 2           |       |       |       |       |       |       | Перио, | д вы |
|-------|---------------------------|-------|-------|-------|-------|-------|-------|--------|------|
| Nº    | Фамилия, имя<br>учащегося | 13.01 | 20.01 | 27.01 | 03.02 | 10.02 | 17.02 | 24.02  | 02.  |
| 1     |                           | ť     | 5     | 4     | 3     | 2 1   |       | Н      |      |
| 2     |                           | ť     | 5     | 4     | 3     | 2 1   | •     | н      |      |
| 3     |                           | ť     | 5     | 4     | 3     | 2 1   | •     | н      |      |
| 4     | Server Server             | t     | 5     | 4     | 3     | 2 1   |       | н      |      |
|       |                           |       | 1     |       | 1     | 1     | 1     |        | 1    |

3. нажать на ячейки (появится текстовое поле, в которое нужно ввести оценки с помощью клавиатуры).

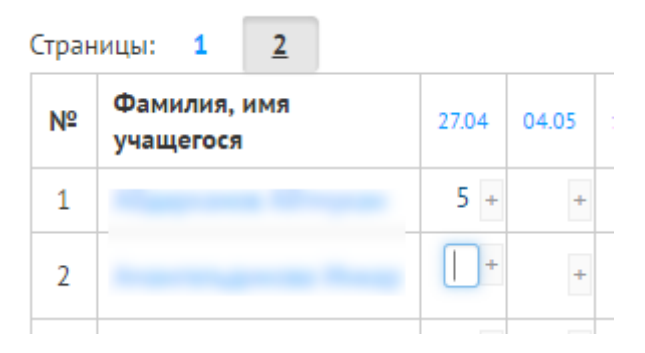

В этом подразделе также можно добавить недостающий поурочный план, не заходя для этого в модуль «Кабинет преподавателя» раздел «Планы». Для этого необходимо нажать на кнопку «Добавить поурочный план», далее в диалоговом окне ввести дату, вид урока, название темы и нажать на кнопку «Добавить». Тема добавится в КТП и отобразится дата в журнале, но для этого необходимо, чтобы Ваш КТП был просмотрен и одобрен заместителем директора УР.

| тура 👻 Преподаватель: Асанов Ахмет 👻            | Добавить                    | о поурочный план                                   |                     |                    |       |
|-------------------------------------------------|-----------------------------|----------------------------------------------------|---------------------|--------------------|-------|
|                                                 | * Урок счита<br>хотя бы одн | ается проведенны<br>на оценка.                     | м (галочка),        | если выст          | авлен |
| Добавить поурочный план 🙁 <sup>: Не указа</sup> | н<br>Дата                   | Что пройдено                                       | Домашнее<br>задание | Заметки<br>учителя |       |
| ведите дату:<br>22.09.2016                      | 27.04.2017                  | Мазмұндама<br>«Таза бұлақ»                         |                     |                    |       |
| ыберите вид урока:<br>Беседа •<br>ема урока:    | 04.05.2017                  | Шерхан<br>Мұртазаның<br>өмірі мен<br>шығармашылығы |                     |                    |       |
| Абай Кунанбаев                                  | 11.05.2017                  | «Жүз жылдық<br>жара» әңгімесі                      |                     |                    |       |
| Отмена                                          | 18.05.2017                  | Қадыр<br>Мырзалиев.<br>«Жеті» өлеңі                |                     |                    |       |
|                                                 | 25.05.2047                  | Kooury Seviry                                      |                     |                    |       |

Если урок «выпал» из расписания по причине праздников или отмены занятий, преподаватель может объединить уроки, нажав на кнопку «Объединить уроки» (смотреть рисунок успешного ниже), после объединения уроков в правом верхнем углу страницы отобразится сообщение об этом.

| Дата       | Что<br>пройдено                                                                                   | Домашнее<br>задание | Заметки<br>учителя | • |    |
|------------|---------------------------------------------------------------------------------------------------|---------------------|--------------------|---|----|
| 01.09.2016 | Сұлтанмахмұт<br>Торайғыров.<br>«Шығамын<br>тірі болсам<br>адам болып»,<br>«Мен қазақ»<br>өлеңдері |                     | -                  |   | bi |
| 05.09.2016 | «Қартқожа»<br>романынан<br>үзінді                                                                 |                     |                    |   | fa |

Объединенные по ошибке уроки можно разъединить, нажав на кнопку «Отменить объединение». 

|             |                |              |            |        |          | <br>Уроки объед | енены |  |
|-------------|----------------|--------------|------------|--------|----------|-----------------|-------|--|
|             |                |              |            |        |          |                 |       |  |
|             |                |              |            |        |          |                 |       |  |
| обавить     | поурочный пла  | ан           |            |        |          |                 |       |  |
| рок счита   | ется проведенн | ным (галочка | ), если вы | ставле | на       |                 |       |  |
| и овгодна   | а оценка.      |              |            |        |          |                 |       |  |
|             | Что            | Домашнее     | Заметки    |        |          |                 |       |  |
| Цата        | пройдено       | задание      | учителя    |        |          |                 |       |  |
| 05.09.2016  | Сұлтанмахмұт   |              |            |        | <u>n</u> |                 |       |  |
| 01.09.2016) | Торайғыров.    | -            |            | 1      |          |                 |       |  |
|             | «Шығамын       |              |            |        |          |                 |       |  |
|             | тірі болсам    |              |            |        |          |                 |       |  |
|             | адам болып»,   |              |            |        |          |                 |       |  |
|             | «Мен қазақ»    | 1            |            |        |          |                 |       |  |
|             | өлеңдері       |              |            |        |          |                 |       |  |
|             | «Қартқожа»     |              |            |        |          |                 |       |  |
|             | романынан      |              |            |        |          |                 |       |  |
|             | үзінді         |              |            |        |          |                 |       |  |
|             |                |              |            |        |          |                 |       |  |

В подразделе «Четвертные оценки» преподаватель выставляет четвертные оценки, и за полугодие. Оценки выставляются 2 способами:

1. нажатием на «+» (появится окно для выбора оценки);

| ٦    | екущие оценки Четвертные оценки | и Итоговые оценки             |                                                             |   |              |            |
|------|---------------------------------|-------------------------------|-------------------------------------------------------------|---|--------------|------------|
| Четв | ертные оценки                   | Период: Перрав интератъ 👻 Пре | Добавить оценку<br>Ученик:<br>Предмет: Казакская литература | ж | DB AYMET     | т Полгрупр |
| NO   | 0                               | Terrent                       |                                                             |   |              | Период     |
| 1    | фамилия, имя учащегося          | Гекущие оценки                | Сохранить                                                   |   | цняя<br>4.75 | ИТОГОВАЯ   |
| 2    |                                 | 5554                          |                                                             |   | 4.75         |            |
| 3    |                                 | 5554                          | L                                                           |   | 4.75         | +          |
| 4    |                                 | 5 5 5 4                       |                                                             |   | 4.75         | +          |
| 5    |                                 | 5 5 5 4                       |                                                             |   | 4.75         | +          |
| 6    |                                 | 5 5 5 4                       |                                                             |   | 4.75         | 5          |
| 7    |                                 | 5 5 5 4                       |                                                             |   | 4.75         | -          |
| 8    |                                 | 5 5 5 4                       |                                                             |   | 4.75         | · / .      |
| 9    |                                 | 5 5 5 4                       |                                                             |   | 4.75         |            |

2. нажатием на ячейки (появится текстовое поле, в которое нужно ввести оценки с помощью клавиатуры).

| Чет | зертные оценки               |                           |                                 |                             |                  |
|-----|------------------------------|---------------------------|---------------------------------|-----------------------------|------------------|
|     | Учебный год: : 2016 / 2017 👻 | Период: Первая четверть 👻 | Предмет: Казахская литература 👻 | Преподаватель: Асанов Ахмет | 👻 Подгруппа      |
|     |                              |                           |                                 | Период в                    | ыставления оцено |
| Nº  | Фамилия, имя учащегося       | Текущие оценки            |                                 | Средняя                     | Итоговая         |
| 1   |                              | 5 5 5 4                   |                                 | 4.75                        | +                |
| 2   |                              | 5 5 5 4                   |                                 | 4.75                        | +                |
| 3   |                              | 5 5 5 4                   |                                 | 4.75                        | +                |
| 4   |                              | 5 5 5 4                   |                                 | 4.75                        | +                |
| 5   |                              | 5 5 5 4                   |                                 | 4.75                        | +                |
| 6   |                              | 5 5 5 4                   |                                 | 4.75                        | 5                |
| 7   |                              | 5 5 5 4                   |                                 | 4.75                        | +                |
| 8   |                              | 5 5 5 4                   |                                 | 4.75                        | +                |

При выставлении итоговых оценок: "Н" - не аттестован. "Д" - обучается на дому. "О" – освобожден.

**В** подразделе «Итоговые оценки» выставляются четвертные, а также итоговые, годовые, экзаменационные и оценки за ЕНТ. Оценки выставляются также как и во вкладке «Четвертные»: с помощью нажатия на «+» (появится диалоговое окно для выбора оценки) и нажатием на ячейку (оценка выставляется при помощи клавиатуры). Ниже приведен пример выставления оценки.

| класс                      | ный руководитель:               |                                                                        | Добавить оце                                                                                 | нку            | ;  | × |                                                         |                  |                                                |
|----------------------------|---------------------------------|------------------------------------------------------------------------|----------------------------------------------------------------------------------------------|----------------|----|---|---------------------------------------------------------|------------------|------------------------------------------------|
|                            | Гекущие оценки Четвертные оценк | Итоговые оци                                                           |                                                                                              | ·              |    |   |                                                         |                  |                                                |
| Итог                       | овые оценки                     |                                                                        | Ученик:<br>Предмет: Казахская л<br>Тип оценки: 1 четверть<br>Четверть: 1<br>В базите оценку: | итература<br>, |    |   |                                                         |                  |                                                |
|                            | Учебный год: : 2016 / 2017 🔫    | Предмет: Ка                                                            | 5 4 3                                                                                        | 2 Д            | ОН | - | Подгруппа:                                              | 1 -              |                                                |
|                            |                                 |                                                                        | Сохранить                                                                                    | 1              |    |   |                                                         |                  | Период                                         |
|                            |                                 |                                                                        | _                                                                                            |                |    |   |                                                         |                  |                                                |
| Nº                         | Фамилия, имя учащегося          | 1 четверть                                                             |                                                                                              |                |    | _ | За экзамен                                              | 3a EHT           | Итоговая                                       |
| <b>№</b><br>1              | Фамилия, имя учащегося          | 1 четверть +                                                           | +                                                                                            | +              | +  | + | За экзамен                                              | 3a EHT<br>+      | Итоговая<br>+                                  |
| №<br>1<br>2                | Фамилия, имя учащегося          | 1 четверть<br>+<br>+                                                   | +                                                                                            | +              | +  | + | За экзамен<br>+<br>+                                    | 3a EHT<br>+<br>+ | Итоговая<br>+<br>+                             |
| <b>№</b><br>1<br>2<br>3    | Фамилия, имя учащегося          | 1 четверть + + + + + + + + + + + + + + + + + + +                       | + + +                                                                                        | +              | +  | + | За экзамен<br>+<br>+<br>+                               | 3a EHT +         | Итоговая +<br>+<br>+<br>+                      |
| №<br>1<br>2<br>3<br>4      | Фамилия, имя учащегося          | 1 четверть +                                                           | + + + + + +                                                                                  | + + + + + + +  | +  | + | За экзамен + + + + + + + + + + + + + + + + + + +        | 3a EHT +         | Итоговая +                                     |
| №<br>1<br>2<br>3<br>4<br>5 | Фамилия, имя учащегося          | 1 четверть<br>+<br>+<br>+<br>+<br>+<br>+<br>+<br>+<br>+<br>+<br>+<br>+ | + + + + + + + +                                                                              | + + + + + + +  | +  | + | За экзамен<br>+<br>+<br>+<br>+<br>+<br>+<br>+<br>+<br>+ | 3a EHT +         | Итоговая + + + + + + + + + + + + + + + + + + + |

Все виды оценок, выставляемые в журнале, в дальнейшем формируются во всевозможные отчеты, отображаются в дневнике ученика и родителя, а также являются основой в автоматизированной системе образовательного мониторинга (ACOM).

**Раздел «Лист здоровья»** заполняется медицинским работником школы. Для того чтобы заполнить данные о здоровье учащихся класса, медицинскому работнику необходимо открыть данный раздел и кликнуть по нужной ячейке и внести нужные данные при помощи клавиатуры и нажать на кнопку « Ланную таблицу также можно экспортировать в Excel.

| <u>Главная</u> / Класный журнал "76" / I | Классный журнал |                         | _                     |            |                            |           |                 |
|------------------------------------------|-----------------|-------------------------|-----------------------|------------|----------------------------|-----------|-----------------|
| Общий лист всеобуча                      | Общие сведения  | Оценки Лист здоровы     | а Пропуски Свод успез | аемости Пр | езидентские тесты Физическ | ая подгот | овка            |
| Замечания Ошибки                         | Печать          | Ľ                       |                       |            |                            |           |                 |
|                                          |                 |                         |                       |            |                            |           | Экспорт в Excel |
| Фамилия и имя учащегося                  | Дата рождения   | Данные о состоянии здор | овья школьника        |            | Медицинская физгруппа      | Рост      | № парты(стола)  |
|                                          |                 | Диагноз заболевания     | Рекомендуемое лечение | Зрение Слу | x                          |           |                 |
| Reprint Streps                           | 2002-01-30      | 1                       | 1                     | : :        | 1                          | 1         | 1               |
| International Proof                      | 2002-11-23      | 1                       | 1                     | : :        | 1                          | 1         | 1               |
| da Maga                                  | 2002-08-18      | -                       | 2                     | : :        | 1                          | -         | :               |
| Resp. (Brown                             | 2002-04-29      | Диагноз заболевания     | 4                     | : :        | 1                          | -         | :               |
| Records Name 1                           | 2003-04-23      |                         |                       | : :        | 1                          | 1         | 1               |
| Response land                            | 2002-02-17      |                         | × ×                   | : :        | 1                          | 1         | 1               |
| Kananon (proc                            | 2003-02-18      | :                       | :                     | : :        | 1                          | 1         | :               |
| Kampon Tarapon                           | 2002-10-29      | :                       | 1                     | : :        | 1                          | 1         | :               |

#### Раздел «Пропуски»

В данный раздел заполняется информация по пропускам. Если отчет о пропусках ни разу не был сформирован, то на странице будет отображаться сообщение об этом, и будет отображаться кнопка «Сгенерировать отчет».

| Общий лист в     | сеобуча     | Общие сведения      | Оценки | Лист здоровья | Пропуски |
|------------------|-------------|---------------------|--------|---------------|----------|
| Замечания        | Ошибки      | Печать              |        |               |          |
| Отчет о пропуск  | ах еще ни р | азу не был сгенерир | ован.  |               |          |
| Сгенерировать от | чет         |                     |        |               |          |

После нажатия на эту кнопку отобразится отчет с данными. Система покажет количество пропущенных учеником дней и уроков по месяцам. Медицинскому работнику нужно внести количество пропущенных дней и уроков по причине болезни учащегося. Для этого нужно двойным щелчком мыши щелкнуть на нужную ячейку со знаком «

| Общий лис<br>Замечания                                                                                                    | T BCE | обуча<br>Ошибя  | О<br>и | бщие<br>Печа | сведе<br>гь | ния            | Оц     | енки    | л    | ист здо | ровы |    | Проп | уски   | Ce   | юд усг | евает | иости | Г    | Ірезид | ентск | ие тес | ты   | Физ | ическ | ая под | готов | ка |      |    |     |     |     |       |     |     |
|----------------------------------------------------------------------------------------------------|-------|-----------------|--------|--------------|-------------|----------------|--------|---------|------|---------|------|----|------|--------|------|--------|-------|-------|------|--------|-------|--------|------|-----|-------|--------|-------|----|------|----|-----|-----|-----|-------|-----|-----|
| Отчет сгенери                                                                                                    | прова | н 168,          | дней і | назад.       | Данн        | ые мо          | гут бь | іть нет | очны | ми      |      |    |      |        |      |        |       |       |      |        |       |        |      |     |       |        |       |    |      |    |     |     |     |       |     |     |
| отчет сгенерир<br>оамилия и имя                                                                                                    | Сент  | 02.03.<br>гябрь | 2016   | Cr           | Окт         | ироват<br>абрь | гь отч | et      | Ноя  | брь     |      |    | 1 He | тверть |      |        | Нояб  | ірь   |      |        | Дека  | абрь   |      |     | 2 4e  | тверть |       |    | Янва | рь |     |     | Фet | зраль |     |     |
|                                                                                                    | Дне   | й               | Урон   | юв           | Дне         | й              | Урон   | юв      | Днеі | й       | Урок | ов | Днеі | i      | Урон | юв     | Днеі  | i     | Урон | юв     | Днеі  | й      | Урон | ков | Днеі  | й      | Урон  | юв | Днеі | i  | Уро | ков | Дне | эй    | Уро | ков |
|                                                                                                    |       |                 |        |              |             |                |        |         |      |         |      |    |      |        |      |        |       |       |      |        |       |        |      |     |       |        |       |    |      |    |     |     |     |       |     | 1   |
| 10,000                                                                                                    | 0     |                 | 0      | 0            | 0           | 0              | 0      | 0       | 0    | 0       | 0    | 0  | 0    | 0      | 0    | 0      | 0     | 0     | 0    | 0      | 0     | 0      | 0    | 0   | 0     | 0      | 0     | 0  | 0    | 0  | 1   | 0   | 0   | 0     | 0   | 0   |
| Anna A                                                                                                    | 0     | 0               | 0      | 0            | 0           | 0              | 0      | 0       | 0    | 0       | 0    | 0  | 0    | 0      | 0    | 0      | 0     | 0     | 0    | 0      | 0     | 0      | 0    | 0   | 0     | 0      | 0     | 0  | 0    | 0  | 41  | 5   | ) 0 | 0     | 40  | 1   |
| in organization<br>in the space of the space of | 0     | 0               | 0      | 0            | 0           | 0              | 0      | 0       | 0    | 0       | 0    | 0  | 0    | 0      | 0    | 0      | 0     | 0     | 0    | 0      | 0     | 0      | 0    | 0   | 0     | 0      | 0     | 0  | 0    | 0  | 0   | 0   | 0   | 0     | 1   |     |
| 1                                                                                                    | 0     | 0               | 0      | 0            | 0           | 0              | 0      | 0       | 0    | 0       | 0    | 0  | 0    | 0      | 0    | 0      | 0     | 0     | 0    | 0      | 0     | 0      | 0    | 0   | 0     | 0      | 0     | 0  | 0    | 0  | 0   | 0   | 0   | 0     | 1   |     |
|                                                                                                    | 0     | 0               | 0      | 0            | 0           | 0              | 0      | 0       | 0    | 0       | 0    | 0  | 0    | 0      | 0    | 0      | 0     | 0     | 0    | 0      | 0     | 0      | 0    | 0   | 0     | 0      | 0     | 0  | 0    | 0  | 4   | 0   | 0   | 0     | 0   | (   |

Также система оповещает о том, когда был сгенерирован последний отчет.

#### Раздел «Свод успеваемости»

В данном разделе формируется отчет об успеваемости каждого ученика в классе по всем предметам и периодам обучения.

| Общі | ий лист всеобуча | Общие сведения | Оценки | Лист здоровья | Пропуски | Свод успеваемости | Президентские тесты | Физическая подготовка |  |
|------|------------------|----------------|--------|---------------|----------|-------------------|---------------------|-----------------------|--|
| Заме | чания Ошиб       | ки Печать      |        |               |          |                   |                     |                       |  |

| Nº | Фамилия и имя учащегося | Наименование предметов<br>Периоды учебного года | Английский язык | Биология | Всемирная история | География | Изобразительное искусство | Информатика | История Казахстана | Казахская литература | Казахский язык | Математика | Музыка | Русская литература | Русский язык | Самопознание | Технология | Физическая культура |  |
|----|-------------------------|-------------------------------------------------|-----------------|----------|-------------------|-----------|---------------------------|-------------|--------------------|----------------------|----------------|------------|--------|--------------------|--------------|--------------|------------|---------------------|--|
|    |                         | 1-четверть                                      |                 |          |                   |           |                           |             |                    |                      |                |            |        |                    |              |              |            |                     |  |
|    |                         | 2-четверть                                      |                 |          |                   |           |                           |             |                    |                      |                |            |        |                    |              |              |            |                     |  |
|    |                         | 3-четверть                                      | 4               | 4        |                   | 4         |                           |             | 4                  | 4                    | 4              |            |        |                    | 3            |              |            | 4                   |  |
| 1  | Manyor month follows    | 4-четверть                                      | 3               |          | 4                 | 4         | 5                         |             | 4                  | 4                    | 4              | 3          |        | 3                  | 3            |              | 4          |                     |  |
|    |                         | Годовая оценка                                  | 4               |          | 4                 | 4         | 5                         |             | 4                  | 4                    | 4              | 3          |        | 3                  | 3            |              | 4          |                     |  |
|    |                         | Экзаменационная оценка                          | 4               |          |                   |           |                           |             |                    |                      |                | 3          |        |                    |              |              |            |                     |  |
|    |                         | Итоговая оценка                                 | 4               |          |                   |           |                           |             |                    |                      |                | 3          |        |                    |              |              |            |                     |  |
|    |                         | 1-четверть                                      |                 |          |                   |           |                           |             |                    |                      |                |            |        |                    |              |              |            |                     |  |
|    |                         | 2-четверть                                      |                 |          |                   |           |                           |             |                    |                      |                |            |        |                    |              |              |            |                     |  |
|    |                         | 3-четверть                                      | 4               | 4        |                   | 4         |                           |             | 4                  | 5                    | 4              |            |        |                    | 4            |              |            |                     |  |
| 2  | Internet and Mancas     | 4-четверть                                      | 4               |          | 4                 | 4         | 5                         |             | 5                  | 4                    | 4              | 4          |        | 5                  | 4            |              | 5          |                     |  |
|    |                         | Годовая оценка                                  | 4               |          | 4                 | 4         | 5                         |             | 5                  | 4                    | 4              | 4          |        | 4                  | 4            |              | 5          |                     |  |
|    |                         | Экзаменационная оценка                          |                 |          |                   |           |                           |             |                    |                      |                |            |        |                    |              |              |            |                     |  |
|    |                         | Итоговая оценка                                 |                 |          |                   |           |                           |             |                    |                      |                |            |        |                    |              |              |            |                     |  |
|    |                         |                                                 |                 |          |                   |           |                           |             |                    |                      |                |            |        |                    |              |              |            |                     |  |

#### Раздел «Президентские тесты»

Данный раздел доступен для заполнения только учителям физической культуры (для этого преподавателю должен быть назначен предмет «Физическая культура» в модуле «Кабинет зам. директора по УР», раздел «Работа с преподавателями, вкладка «Предметы преподавателей»), а остальным только в режиме просмотра.

Для того чтобы добавить информацию в данный раздел необходимо нажать по нужной ячейке, ввести запись и сохранить ее, нажав на кнопку

|                                                                                                    |                             |                                 |                      | Эксп                            |
|----------------------------------------------------------------------------------------------------|-----------------------------|---------------------------------|----------------------|---------------------------------|
| Фамилия и имя учащегося                                                                                                    | Уровни физической подготовл | енности                         | Вид значка и грамоты | Дата сдачи президентских тестов |
|                                                                                                    | Президентский уровень       | Уровень национальной готовности |                      |                                 |
| Corporation Inform                                                                                                    | :                           | 1                               | :                    |                                 |
| Internet Report                                                                                                    | 1                           | 1                               | 1                    |                                 |
| trapinon income                                                                                                    | Президентский уровень       |                                 | :                    |                                 |
| Annual Systems                                                                                                    |                             |                                 | 1                    |                                 |
| ingeneration in a                                                                                                    | <b>/</b> :                  | ×                               | 1                    |                                 |
| termination and                                                                                                    | :                           | :                               | :                    |                                 |
| Involtance Proce                                                                                                    | :                           | 1                               | :                    |                                 |
| and the second second                                                                                                    | -                           | :                               | -                    |                                 |
| and the second second se |                             |                                 |                      |                                 |

#### Раздел «Физическая подготовка»

Данный раздел доступен для заполнения также как и раздел «Президентские тесты» только учителям физической культуры (для этого преподавателю должен быть назначен предмет «Физическая культура» в модуле «Кабинет зам. директора по УР», раздел «Работа с преподавателями, вкладка «Предметы преподавателей»), а остальным только в режиме просмотра.

Для того чтобы добавить информацию в данный раздел необходимо нажать по нужной ячейке, ввести запись и сохранить ее, нажав на кнопку «

| Оценки Замечания Физическая по, | дготовка П | Ірезидент                 | ские тест | гы          |                   |                    |            |         |                       |
|---------------------------------|------------|---------------------------|-----------|-------------|-------------------|--------------------|------------|---------|-----------------------|
|                                 |            |                           |           |             |                   |                    |            |         |                       |
|                                 |            | В начал                   | е учебно  | ого года (с | ентябрь)          |                    |            |         |                       |
|                                 | Мед.       | Бег<br>(30-<br>60-<br>90- |           |             | Прыжки в длинну с |                    |            |         |                       |
| Фамилия и имя учащегося         | группа     | 100м)                     | Сила ки   | исти        | места             | Метание мяча (1кг) | Подтягиван | ния     | Оценка физ подготовки |
|                                 |            |                           | левой     | правой      |                   |                    | мальчики   | девочки |                       |
| Абдираманова Акбаян             | -          | -                         | 2         | -           | -                 | 1                  | -          | -       | -                     |
| Алпамысова Жансая               | Мед. гру   | /nna                      |           |             |                   | 1                  | 1          | 2       | 1                     |
| Аскербеков Бекарыс              | K          |                           |           |             |                   | :                  | 2          | 2       | 1                     |
| Аяпова Аружан                   |            |                           |           |             | ×                 | :                  | :          | :       | -                     |
| Бауржанова Элиза                | :          | 1                         | 2         | :           | :                 | 2                  | 1          | 2       | :                     |
| Бигелдиева Аделия               | :          | 2                         | 1         | 1           | :                 | 2                  | 1          | 2       | :                     |
| Далабеков Рахат                 | 1          | 1:                        | :         | :           | 1                 | 1 :                | 2          | 2       | 1                     |

## Раздел «Замечания»

В данном разделе заместитель директора по учебной работе может внести замечания по заполнению журнала.

Для добавления замечания необходимо нажать на кнопку «Добавить замечание». Заполнить необходимые поля. На экране появится добавленное замечания.

| 1 2<br>Уважаемые учителя! Выпущено п<br>☑ Ознакомлен | приложение <b>GradeApp</b> для вы | ыставления оценок | со смартфонов | работающих на платфо | рме Android. Скачать прилох | кение из Play Market |              |
|------------------------------------------------------|-----------------------------------|-------------------|---------------|----------------------|-----------------------------|----------------------|--------------|
| Общий лист всеобуча Обц<br>Замечания Ошибки 368      | цие сведения Оценки<br>Печать     | Лист здоровья     | Пропуски      | Свод успеваемости    | Президентские тесты         | Физическая подготов  | ка           |
| Добавить замечание                                   |                                   |                   |               |                      |                             | l                    | Экспорт в Ех |
| Адресовано                                           | Текст замечания                   |                   |               | д                    | обавил                      | Дата                 | Статус       |
|                                                      | Конкретизировать фор              | мулировку домашни | его задания   |                      |                             | 26.01.2016           | C            |

Если замечание было исправлено, необходимо нажать на кнопку «Выполнено» в графе «Статус».

#### Раздел «Ошибки»

В данном разделе классный руководитель и заместитель директора могут проверить наличие ошибок в заполнении журнала.

Например, на рисунке ниже показан пример наличия ошибок в журнале. Это означает, что есть ряд преподавателей, которые возможно не завершили выставление оценок (менее 30% оценок) за перечисленные ниже даты проведенных уроков. При нажатии на кнопку «Проверить на ошибки» система обновит данные об ошибках.

| <u>Главная</u> / Класный журно | ал *76* / <u>Кла</u> | ссный журнал / Класны | й журнал *76* |                       |            |                                  |                            |                       |
|--------------------------------|----------------------|-----------------------|---------------|-----------------------|------------|----------------------------------|----------------------------|-----------------------|
| Общий лист всеоб               | буча О               | бщие сведения         | Оценки        | Лист здоровья         | Пропуск    | и Свод успеваемости              | Президентские тесты        | Физическая подготовка |
| Замечания О                    | Ошибки               | Печать                |               |                       |            |                                  |                            |                       |
|                                |                      |                       |               |                       |            |                                  |                            |                       |
| -                              | ~                    | Четверть              |               |                       |            |                                  |                            |                       |
| Еще не проверялся і            | на ошиоки            | 4 четверть            |               | *                     |            |                                  |                            |                       |
| Проверить на ошибкі            | и                    |                       |               |                       |            |                                  |                            |                       |
| Population Pageous             | Trappers             | 10.00                 |               |                       |            |                                  |                            |                       |
| Нет 30% оценок                 |                      |                       |               |                       |            |                                  |                            |                       |
| 21.04.2016 21.04.2016 2        | 22.04.2016           | 50.04.2016 30.04.2016 | 20.05.2016    | 20.05.2016            |            |                                  |                            |                       |
| Tax Tyrucago Kana              |                      |                       |               |                       |            |                                  |                            |                       |
| Нет 30% оценок                 |                      |                       |               |                       |            |                                  |                            |                       |
| 14.04.2016 21.04.2016 2        | 28.04.2016 (         | 05.05.2016 12.05.2016 | 19.05.2016    | 20.05.2016            |            |                                  |                            |                       |
| Tencore Pressed                | harrow               |                       |               |                       |            |                                  |                            |                       |
| Нет 30% оценок                 |                      |                       |               |                       |            |                                  |                            |                       |
| 03.04.2016 06.04.2016 0        | 08.04.2016           | 10.04.2016 13.04.2016 | 15.04.2016    | 17.04.2016 27.04.2016 | 29.04.2016 | 04.05.2016 06.05.2016 08.05.2016 | 11.05.2016 13.05.2016 15.0 | 5.2016                |
| Ryvations Cape                 | i y nam              |                       |               |                       |            |                                  |                            |                       |
| Нет 30% оценок                 |                      |                       |               |                       |            |                                  |                            |                       |
| 04.04.2016 04.04.2016          |                      |                       |               |                       |            |                                  |                            |                       |

#### Раздел «Печать»

В данном разделе классный руководитель может распечатать журнал или отдельные его части. Для этого необходимо выбрать нужный раздел журнала, по необходимости указать четверть и нажать на кнопку **«Распечатать».** 

| Общий лист всеобу | уча О   | бщие сведения     | Оценки        | Лист здоровья       | Пропуски       | Свод успеваемости | Пре |
|-------------------|---------|-------------------|---------------|---------------------|----------------|-------------------|-----|
| Замечания Ош      | иибки   | Печать            |               |                     |                |                   |     |
|                   |         |                   |               |                     |                |                   |     |
|                   | 🗷 Титул | льный лист        |               |                     |                |                   |     |
|                   | 🔲 Огла  | вление            |               |                     |                |                   |     |
|                   | 🗌 Распі | исание            |               |                     |                |                   |     |
|                   | 🔲 Общі  | ий лист всеобуча  |               |                     |                |                   |     |
|                   | 🔲 Общі  | ие сведения об уч | ащихся        |                     |                |                   |     |
|                   | 🗌 Свод  | ная ведомость уче | ета успеваем  | ости и посещаемост  | и учащихся     |                   |     |
|                   | 🔲 Лист  | здоровья          |               |                     |                |                   |     |
|                   | 🗌 Свед  | ения о количестве | е дней и урок | ов, пропущенных у   | чащимися       |                   |     |
|                   | 🗌 Свед  | ения о занятиях в | кружках (се   | циях, клубах) и фан | культативах    |                   |     |
|                   | 🔲 Заме  | чания по веденик  | классного ж   | курнала             |                |                   |     |
|                   | 🗌 Свед  | ения о сдаче Пре  | видентских т  | естов физической по | одготовленност | и                 |     |
|                   | 🔲 Пока  | затели физическо  | й подготовле  | нности учащихся     |                |                   |     |
|                   | 🔲 Оцен  | іки               |               |                     |                |                   |     |
|                   |         |                   |               |                     |                |                   |     |
| Четверт           | гь 4ч   | етверть           | *             |                     |                |                   |     |
|                   |         |                   | -             |                     |                |                   |     |
|                   |         |                   |               |                     |                |                   |     |
|                   |         |                   |               |                     |                |                   |     |
|                   | Pa      | спечатать         |               |                     |                |                   |     |

Далее система откроет в браузере страницу в версии для печати, его можно скопировать на компьютер и распечатать документ. Пример печатной версии титульного листа показан на рисунке ниже.

# СЫНЫП ЖУРНАЛЫ КЛАССНЫЙ ЖУРНАЛ

## 5-11(12) сыныптар үшін для 5-11(12) классов

Карагандинская область (облыс; область)

<u>г.Караганда</u>

(аудан, қала, ауыл; район, город, село) КГУ "Общеобразовательная средняя школа №1 имени М .Горького"

(мектептің атауы; наименование школы)

7б

(сынып; класс)

**2016/2017** (оку жылы; учебный год)